# LABORATORIUM TUP

### (P. Kwiatkowski, Quartus Prime 15.1, DE2-115, v1.1)

## WST P

Do praktycznego testowania realizowanych projektów laboratoryjnych przeznaczona jest p€tka uruchomieniowa *DE2-115 Development and Education Board* firmy *Terasic Technologies* Inc., na której znajduj si m.in. nast puj ce elementy:

- EP4CE115 ó uk€d FPGA firmy Altera serii Cyclon IV,
- EPCS64 ó zewn trzna pami konfiguracyjna,
- zintegrowany programator USB-Blaster,
- pami ci: SDRAM 128MB, SRAM 128MB, Flash 8MB, EEPROM 8MB
- porty VGA, RS-232, Ethernet PS/2,
- przetwornik audio 24-bit, wej cie i wyj cie liniowe oraz mikrofonowe
- generator kwarcowy 50 MHz,
- osiemna cie czerwonych i dziewi zielonych diod LED,
- o miocyfrowy wy wietlacz 7-segmentowy LED,
- wy wietlacz LCD 16x2,
- osiemna cie prze€czników suwakowych i cztery przyciski monostabilne z eliminacj drga zestyków.

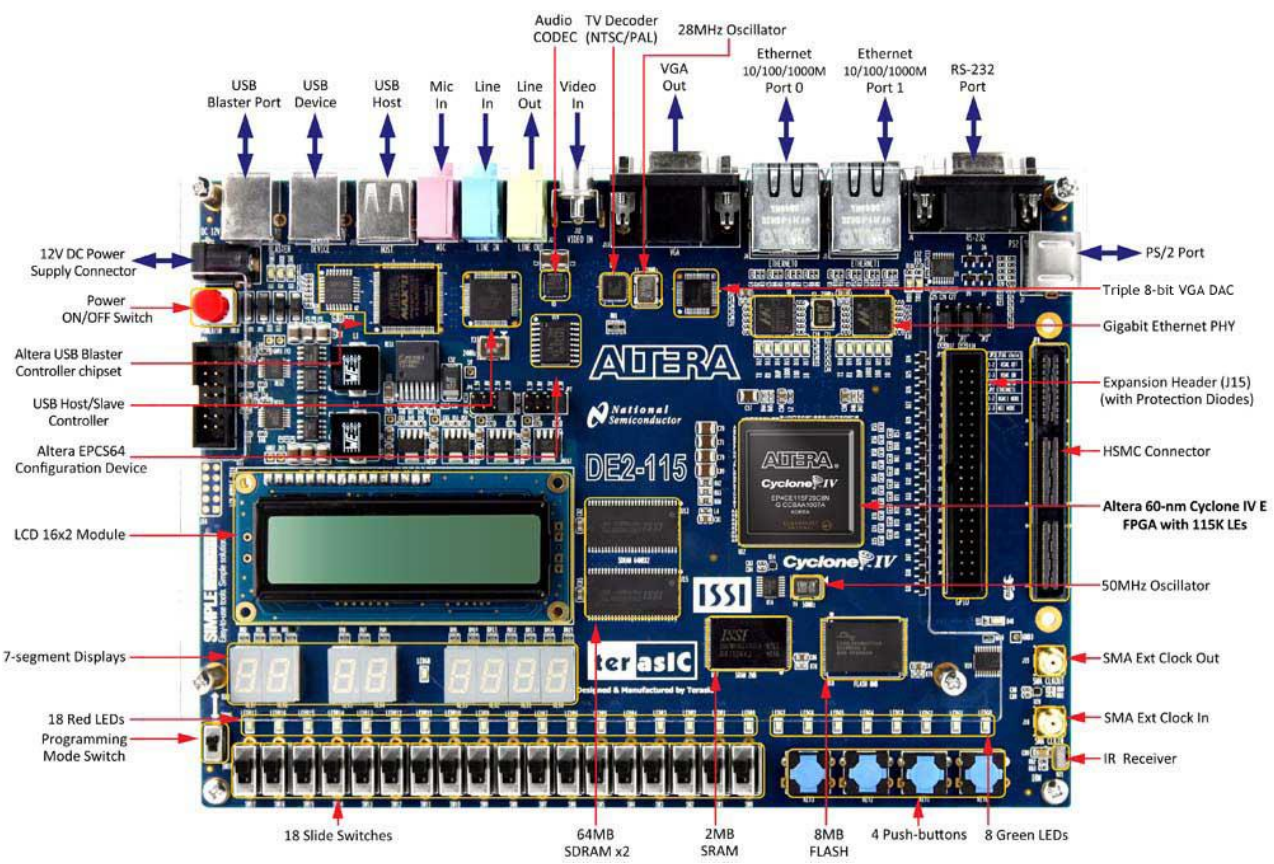

| LED                     | LDR17 | LDR16 | LDR15 | LDR14 | LDR13 | LDR12 | LDR11 | LDR10 | LDR9 |
|-------------------------|-------|-------|-------|-------|-------|-------|-------|-------|------|
| Ko cówka uk€adu<br>FPGA | H15   | G16   | G15   | F15   | H17   | J16   | H16   | J15   | G17  |
|                         |       |       |       |       |       |       |       |       |      |
| LED                     | LDR8  | LDR7  | LDR6  | LDR5  | LDR4  | LDR3  | LDR2  | LDR1  | LDR0 |
| Ko cówka uk€du<br>FPGA  | J17   | H19   | J19   | E18   | F18   | F21   | E19   | F19   | G19  |

Diody LED wiec po podaniu poziomu H na odpowiedni ko cówk uk€du FPGA.

| LED                     | LDG8 | LDG7 | LDG6 | LDG5 | LDG4 | LDG3 | LDG2 | LDG1 | LDG0 |
|-------------------------|------|------|------|------|------|------|------|------|------|
| Ko cówka uk€adu<br>FPGA | F17  | G21  | G22  | G20  | H21  | E24  | E25  | E22  | E21  |

Naci ni cie przycisku monostabilnego wymusza poziom L na odpowiedniej ko cówce uk du FPGA. Przycisk w stanie swobodnym ustala poziom H.

| Przycisk               | KEY3 | KEY2 | KEY1 | KEY0 |
|------------------------|------|------|------|------|
| Ko cówka<br>uk€du FPGA | R24  | N21  | M21  | M23  |

Prze€czniki suwakowe umo liwiaj ustalenie poziomu H (pozycja UP) oraz poziomu L (pozycja DOWN) na ko cówkach uk€du FPGA.

| Prze€cznik              | SW17 | SW16 | SW15 | SW14 | SW13 | SW12 | SW11 | SW10 | SW9  |
|-------------------------|------|------|------|------|------|------|------|------|------|
| Ko cówka uk€adu<br>FPGA | Y23  | Y24  | AA22 | AA23 | AA24 | AC23 | AB24 | AC24 | AB25 |

| Prze€cznik              | SW8  | SW7  | SW6  | SW5  | SW4  | SW3  | SW2  | SW1  | SW0  |
|-------------------------|------|------|------|------|------|------|------|------|------|
| Ko cówka uk€adu<br>FPGA | AC25 | AB26 | AD26 | AC26 | AB27 | AD27 | AC27 | AC28 | AB28 |

Ka dy z wy wietlaczy 7-segmentowych jest sterowny indywidualnie. Anody poszczególnych cyfr s do€czone na sta€ do poziomu H. Katody odpowiednich segmentów s pod€czone do ko cówek uk€du FPGA i wiec po podaniu poziomu L. Opis wszystkich wyprowadze wy wietlaczy znajduje si w instrukcji *DE2-115 User Manual* w rozdziale 4.4.

Generator kwarcowy

| Sygna€                 | OSC1_50MHz | OSC2_50MHz | OSC3_50MHz |
|------------------------|------------|------------|------------|
| Ko cówka<br>uk€du FPGA | Y2         | AG14       | AG15       |

Szczegó€wy opis wszystkich wyprowadze uk€du FPGA znajduje si w instrukcji DE2-115 User Manual.

Programowanie uk€du EP4CE115 wykonuje si za pomoc komputera PC poprzez interfejs JTAG, przy u yciu z€cza USB. Taki sposób komunikacji wynika z umieszczenia uk€du programatora bezpo rednio na p€tce uruchomieniowej.

## TUTORIAL ó projekt w j zyku VHDL

Podstawowe mo liwo ci systemu projektowego *Quartus Prime 15.1* firmy *Altera* ilustruje projekt uk€du kombinacyjnego zbudowanego z kilku bramek logicznych.

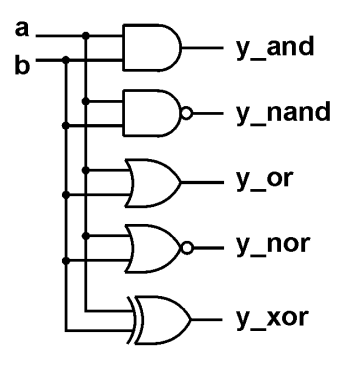

Na wst pie nale y utworzy katalog dla projektu *C:\Labuprog\<symbol\_grupy\_wel>\TUTOR1*. W odpowiednie miejsce cie ki wpisa symbol grupy dzieka skiej.

#### Uruchomienie systemu

System uruchamia si dwukrotnym klikni ciem lewego klawisza myszki na ikonie *Quartus Prime 15.1*.

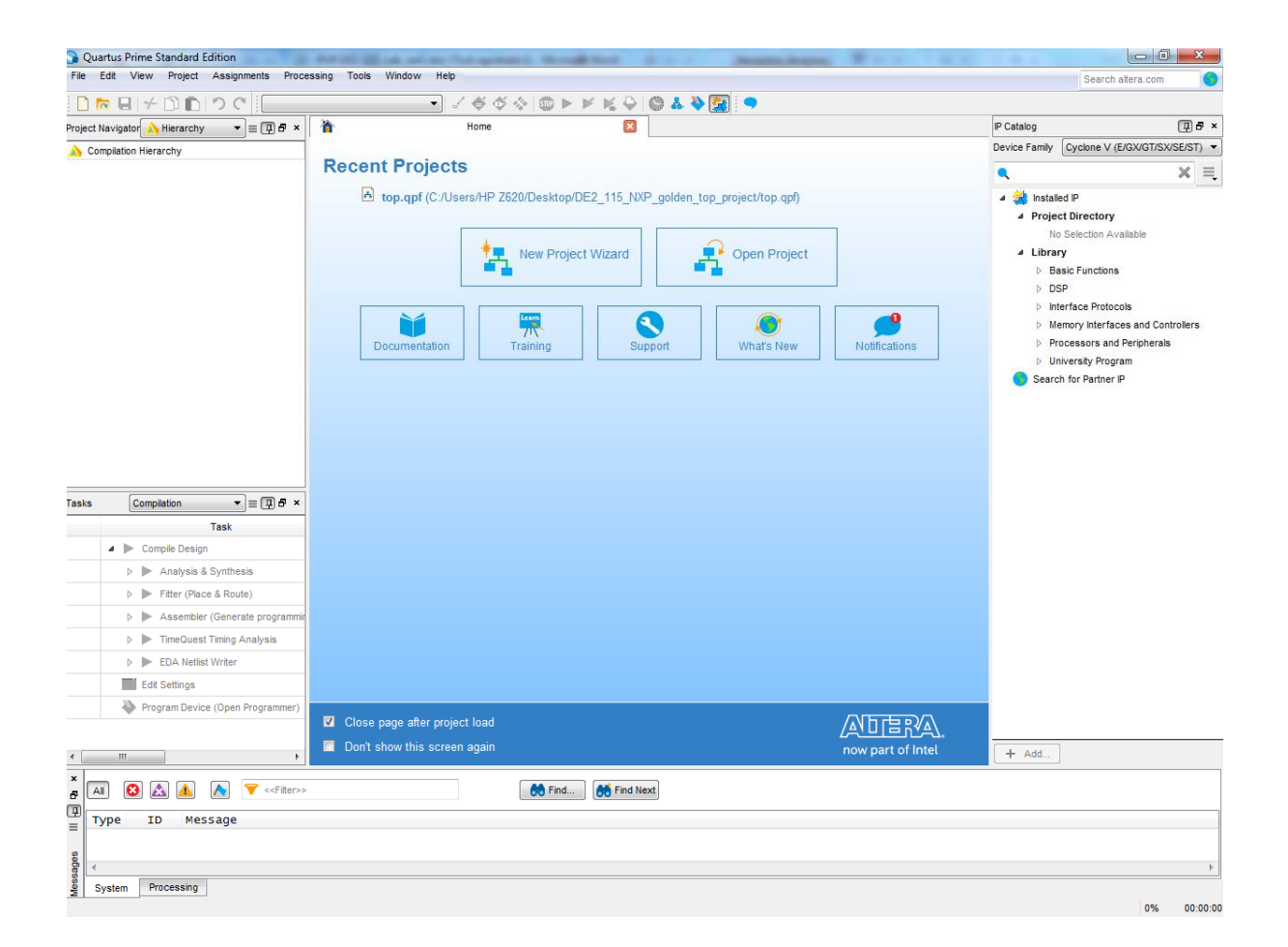

#### Utworzenie nowego projektu typu HDL

- 1. W nawigatorze projektowym wybra  $File \rightarrow New Project Wizard...$
- 2. Je li pojawi si okno New Project Wizard: Introduction, to nacisn Next
- 3. Nast pnie w oknie *New Project Wizard: Directory, Name, Top-Level Entity*, w pierwszym polu wskaza utworzony wcze niej folder dla projektu, a w kolejnych polach wpisa nazw projektu *TUTOR1* (system projektowy šlubiö gdy nazwa projektu jest zgodna z jego folderem), nacisn przycisk *Next*

| New Project Wizard                                                            |                    | 0                |                  |                          | <b>— X</b> |
|-------------------------------------------------------------------------------|--------------------|------------------|------------------|--------------------------|------------|
| Directory, Name, Top-Level Entity                                             |                    |                  |                  |                          |            |
| What is the working directory for this project?                               |                    |                  |                  |                          |            |
| C:/Labuprog/PK/TUTOR1                                                         |                    |                  |                  |                          |            |
| What is the name of this project?                                             |                    |                  |                  |                          |            |
| TUTOR1                                                                        |                    |                  |                  |                          |            |
| What is the name of the top-level design entity for this project? This name i | s case sensitive a | and must exactly | match the entity | name in the design file. |            |
| TUTOR1                                                                        |                    |                  |                  |                          |            |
| Use Existing Project Settings                                                 |                    |                  |                  |                          |            |
|                                                                               |                    |                  |                  |                          |            |
|                                                                               |                    |                  |                  |                          |            |
|                                                                               |                    |                  |                  |                          |            |
|                                                                               |                    |                  |                  |                          |            |
|                                                                               |                    |                  |                  |                          |            |
|                                                                               |                    |                  |                  |                          |            |
|                                                                               |                    |                  |                  |                          |            |
|                                                                               |                    |                  |                  |                          |            |
|                                                                               |                    |                  |                  |                          |            |
|                                                                               |                    |                  |                  |                          |            |
|                                                                               |                    |                  |                  |                          |            |
|                                                                               |                    |                  |                  |                          |            |
|                                                                               |                    |                  |                  |                          |            |
|                                                                               |                    |                  |                  |                          |            |
|                                                                               |                    |                  |                  |                          |            |
|                                                                               |                    |                  |                  |                          |            |
|                                                                               | < Back             | Next >           | Finish           | Cancel                   | Help       |
|                                                                               |                    |                  |                  |                          |            |

- 4. W nast pnym oknie wybra *Empty Project* i nacisn *Next*
- 5. Kolejne okno New Project Wizard: Add Files pomin poprzez Next
- 6. W oknie *New Project Wizard: Family, Device & Board Settings*, w zak€dce *Device*, w polu *Family* wybra rodzin ukladów *Cyclon IV E*, a w obszarze *Available devices:* zaznaczy uk€d EP4CE115F29C7
- 7. Nacisn przycisk *Finish*

| Select the family ar<br>You can install add                                                                                                    | nd device you want to<br>itional device support                                              | target for<br>twith the In                                                   | compilation.<br>stall Devices com                    | mand on the T                                                      | ools menu.                                                                           |               |                                                                    |
|----------------------------------------------------------------------------------------------------|----------------------------------------------------------------------------------------------|------------------------------------------------------------------------------|------------------------------------------------------|--------------------------------------------------------------------|--------------------------------------------------------------------------------------|---------------|--------------------------------------------------------------------|
| o determine the ve                                                                                                    | ersion of the Quartus                                                                        | Prime softv                                                                  | ware in which you                                    | ir target devic                                                    | e is suppo                                                                           | ted, refer to | the <u>Device Support List</u> webpag                              |
| Device family                                                                                                    |                                                                                              |                                                                              |                                                      | Show in '                                                          | Available d                                                                          | evices' list- |                                                                    |
| Family Cyclone                                                                                                    | IV E                                                                                         |                                                                              | •                                                    | Package:                                                           |                                                                                      | Any           | •                                                                  |
| Devices: All                                                                                                    |                                                                                              |                                                                              | Ŧ                                                    | Pin count                                                          |                                                                                      | Any           | •                                                                  |
| Target device                                                                                                    |                                                                                              |                                                                              |                                                      | Core Spe                                                           | ed grade:                                                                            | Any           | •                                                                  |
| Auto device :                                                                                                    | selected by the Fitter                                                                       |                                                                              |                                                      | Name filte                                                         | er:                                                                                  |               |                                                                    |
| <ul> <li>Specific devi</li> </ul>                                                                                                    | ce selected in 'Availa                                                                       | ble devices                                                                  | ' list                                               | Show                                                               | v advanced                                                                           | devices       |                                                                    |
| Other: n/a                                                                                                    |                                                                                              |                                                                              |                                                      | Device and                                                         | d Pin Option                                                                         | 15            |                                                                    |
| Available devices:                                                                                                    |                                                                                              |                                                                              |                                                      |                                                                    |                                                                                      |               |                                                                    |
| Name                                                                                                    | Core Voltage                                                                                 | LEs                                                                          | Total I/Os                                           | GPIOs                                                              | Mem                                                                                  | ory Bits      | Embedded multiplier 9-bi                                           |
|                                                                                                    | 1.2V                                                                                         | 75408                                                                        | 293                                                  | 293                                                                | 2810880                                                                              |               | 400                                                                |
| EP4CE75U19I7                                                                                                    | 1.21/                                                                                        | 114480                                                                       | 281                                                  | 281                                                                | 3981312                                                                              |               | 532                                                                |
| EP4CE75U19I7<br>EP4CE115F23C7                                                                                                    | 1.2.V                                                                                        |                                                                              |                                                      |                                                                    | 0004040                                                                              |               | 600                                                                |
| EP4CE75U19I7<br>EP4CE115F23C7<br>EP4CE115F23C8                                                                                                    | 1.2V                                                                                         | 114480                                                                       | 281                                                  | 281                                                                | 3961312                                                                              |               | 532                                                                |
| EP4CE75U19I7<br>EP4CE115F23C7<br>EP4CE115F23C8<br>EP4CE115F23C8L                                                                                         | 1.2V<br>1.0V                                                                                 | 114480<br>114480                                                             | 281<br>281                                           | 281<br>281                                                         | 3981312                                                                              |               | 532                                                                |
| EP4CE75U19I7<br>EP4CE115F23C7<br>EP4CE115F23C8<br>EP4CE115F23C8L<br>EP4CE115F23C9L                                                                       | 1.2V<br>1.2V<br>1.0V<br>1.0V                                                                 | 114480<br>114480<br>114480                                                   | 281<br>281<br>281                                    | 281<br>281<br>281                                                  | 3981312<br>3981312<br>3981312                                                        |               | 532<br>532<br>532                                                  |
| EP4CE7501907<br>EP4CE115F23C7<br>EP4CE115F23C8<br>EP4CE115F23C8L<br>EP4CE115F23C9L<br>EP4CE115F237                                                       | 1.2V<br>1.2V<br>1.0V<br>1.0V<br>1.2V                                                         | 114480<br>114480<br>114480<br>114480<br>114480                               | 281<br>281<br>281<br>281                             | 281<br>281<br>281<br>281                                           | 3981312<br>3981312<br>3981312<br>3981312                                             |               | 532<br>532<br>532<br>532                                           |
| EP4CE75019/7<br>EP4CE115F23C7<br>EP4CE115F23C8<br>EP4CE115F23C8L<br>EP4CE115F23C9L<br>EP4CE115F23/7<br>EP4CE115F23/8L                                    | 1.2V<br>1.2V<br>1.0V<br>1.0V<br>1.2V<br>1.2V                                                 | 114480<br>114480<br>114480<br>114480<br>114480                               | 281<br>281<br>281<br>281<br>281<br>281               | 281<br>281<br>281<br>281<br>281<br>281                             | 3981312<br>3981312<br>3981312<br>3981312<br>3981312                                  |               | 532<br>532<br>532<br>532<br>532<br>532                             |
| EP4CE75U19I7<br>EP4CE115F23C7<br>EP4CE115F23C8<br>EP4CE115F23C8L<br>EP4CE115F23C9L<br>EP4CE115F23I7<br>EP4CE115F23I8L<br>EP4CE115F29C7                   | 1.2V<br>1.2V<br>1.0V<br>1.0V<br>1.2V<br>1.2V<br>1.2V                                         | 114480<br>114480<br>114480<br>114480<br>114480<br>114480<br>114480           | 281<br>281<br>281<br>281<br>281<br>281<br>281<br>529 | 281<br>281<br>281<br>281<br>281<br>281<br>281<br>529               | 3981312<br>3981312<br>3981312<br>3981312<br>3981312<br>3981312                       |               | 532<br>532<br>532<br>532<br>532<br>532<br>532                      |
| EP4CE75U19I7<br>EP4CE115F23C7<br>EP4CE115F23C8<br>EP4CE115F23C8L<br>EP4CE115F23C9L<br>EP4CE115F23I7<br>EP4CE115F23I8L<br>EP4CE115F29C7<br>EP4CE113F29C8  | 1.2V<br>1.2V<br>1.0V<br>1.0V<br>1.2V<br>1.2V<br>1.2V<br>1.2V<br>1.2V                         | 114480<br>114480<br>114480<br>114480<br>114480<br>114480<br>114480           | 281<br>281<br>281<br>281<br>281<br>281<br>529<br>529 | 281<br>281<br>281<br>281<br>281<br>281<br>529<br>529               | 3981312<br>3981312<br>3981312<br>3981312<br>3981312<br>3981312<br>3981312            |               | 532<br>532<br>532<br>532<br>532<br>532<br>532<br>532<br>532        |
| EP4CE75U19/7<br>EP4CE115F23C7<br>EP4CE115F23C8<br>EP4CE115F23C8L<br>EP4CE115F23C8L<br>EP4CE115F23C8L<br>EP4CE115F23C7<br>EP4CE115F29C7<br>EP4CE115F29C8L | 1.2V<br>1.2V<br>1.0V<br>1.0V<br>1.2V<br>1.2V<br>1.2V<br>1.2V<br>1.2V<br>1.2V<br>1.2V<br>1.2V | 114480<br>114480<br>114480<br>114480<br>114480<br>114480<br>114480<br>114480 | 281<br>281<br>281<br>281<br>281<br>529<br>529<br>529 | 281<br>281<br>281<br>281<br>281<br>281<br>281<br>529<br>529<br>529 | 3981312<br>3981312<br>3981312<br>3981312<br>3981312<br>3981312<br>3981312<br>3981312 |               | 532<br>532<br>532<br>532<br>532<br>532<br>532<br>532<br>532<br>532 |

#### Opis dzia@inia uk@du w j zyku VHDL

- 1. W nawigatorze projektowym wybra  $File \rightarrow New$
- 2. Otwiera si okno New, w którym nale y zaznaczy typ pliku VHDL File i nacisn OK
- 3. Nast pnie wybra  $File \rightarrow Save As...$ , wpisa nazw pliku *TUTOR1.vhd* i nacisn Save
- 4. Opisa dzia anie projektowanego uk adu jak poni ej i zapisa poprzez  $File \rightarrow Save$

```
----- TUTOR1.vhd ------
library ieee;
use ieee.std logic 1164.all;
entity TUTOR1 is
port( a : in std logic;
     b : in std logic;
     y_and : out std_logic;
     y_nand : out std_logic;
     y or : out std logic;
     y nor : out std logic;
     y xor : out std logic );
end TUTOR1;
architecture Beh of TUTOR1 is
begin
      y and \leq a and b;
      y_nand <= a nand b;</pre>
      y_or <= a or b;
      y nor <= a nor b;
      y xor <= a xor b;
end Beh;
```

 W celu sprawdzenia poprawno ci sk€dni j zyka VHDL uruchomi Processing → Start → Start Analysis & Synthesis (czyli Ctrl+K lub ikona )

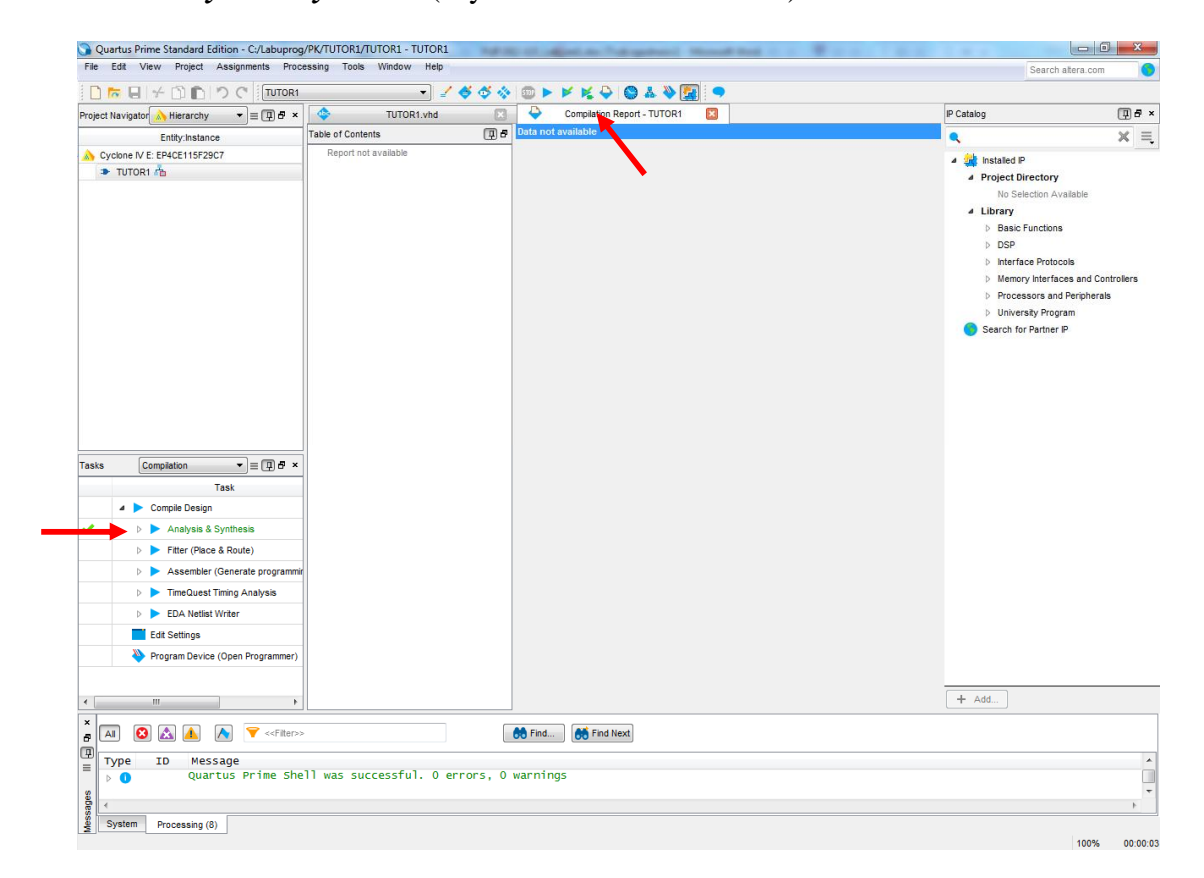

#### Przypisanie ko cówek uktadu FPGA do sygnatow projektu

- 1. W nawigatorze projektowym wybra *Assigments*  $\rightarrow$  *Pin Planner* (Ctrl + Shift + N)
- 2. Otwiera si okno Pin Planner
- 3. W obszarze *All Pins*, w kolumnie *Location* wybra odpowiedni ko cówk uk€du FPGA, czyli sygna€ wej ciowe przypisa do przycisków *KEY* a sygna€ wyj ciowe do diod wiec cych *LDG* (wystarczy wpisa numer wyprowadzenia..., a potem Enter)
- 4. Zamkn okno *Pin Planner*

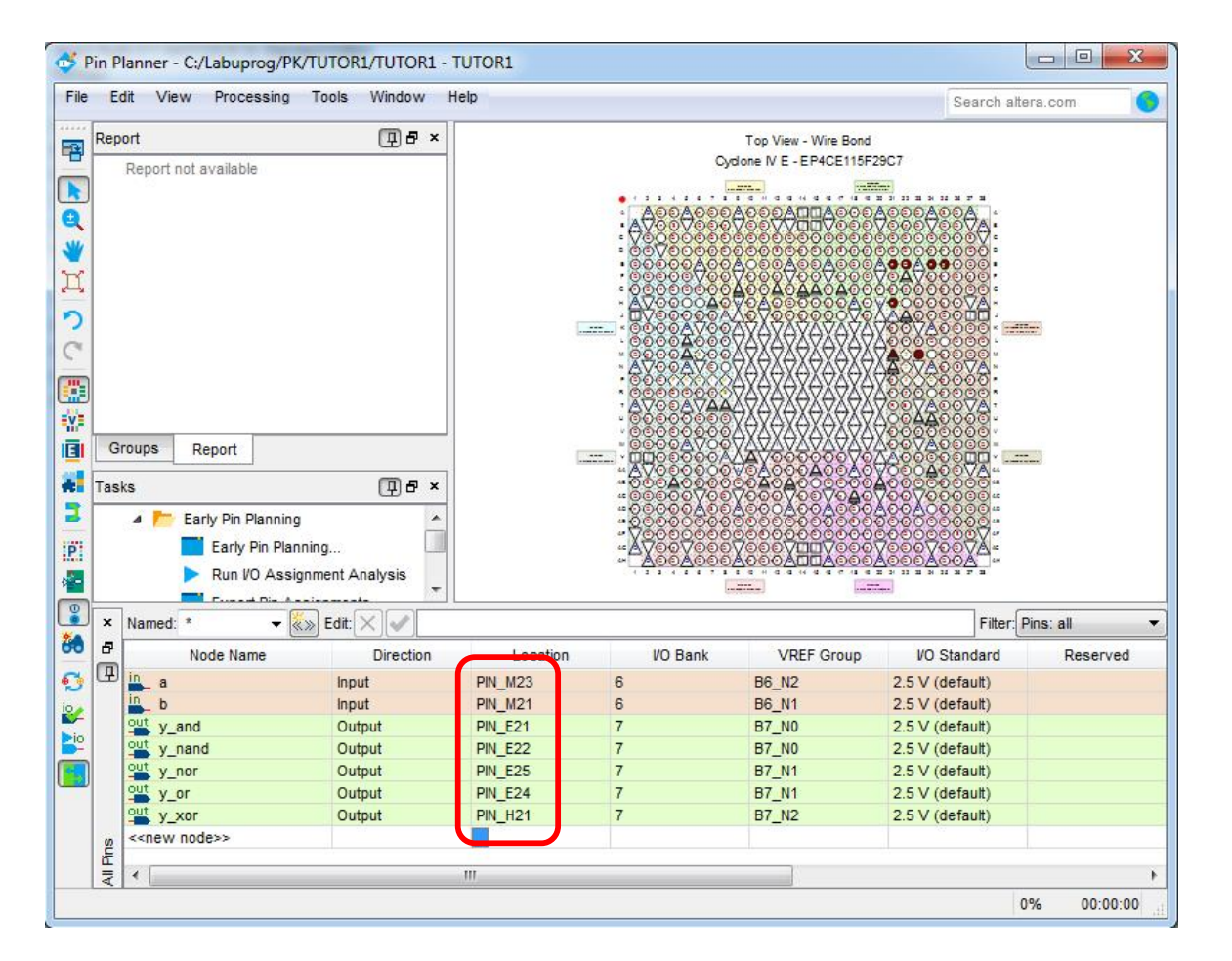

#### Implementacja projektu

1. W nawigatorze projektowym wybra *Processing* → *Start Compilation* (Ctrl+L lub przycisk >)

#### Symulacja czasowa

1. W nawigatorze projektowym wybra  $Tools \rightarrow Run Simulation Tool \rightarrow RTL Simulation$ 

Otwiera si program *ModelSim*, w którym nale y znale bibliotek utworzonego w programie *Quartus Prime* projektu (domy lnie *Work*), rozwin j i klikn dwukrotnie w znajduj ce si w niej plik *tutor*1

| Modelsmin ALIENG JAKIER EDITION 10.4d         File Edit View Compile Simulate Add Library Tools Layout Bookmarks Window Help         Image: Simulate Add Library Tools Layout Bookmarks Window Help         Image: Simulate Add Library Tools Layout Bookmarks Window Help         Image: Simulate Add Library Tools Layout Bookmarks Window Help         Image: Simulate Add Library Tools Layout Bookmarks Window Help         Image: Simulate Add Library Tools Layout Addition Simulation Inco         Image: Simulate Add Library Collaborophy/LIIORALINGERSIMON         Image: Simulate Add Library Simulate Add Library Simulation Inco         Image: Simulate Add Library Simulation Inco         Image: Simulate Add Library Simulate Add Library Simulation Inco         Image: Simulate Add Library Simulates Add Library Simulates                                                                                                    |                               |           |                                                 |                                                  |
|----------------------------------------------------------------------------------------------------|-------------------------------|-----------|-------------------------------------------------|--------------------------------------------------|
| File Edit View Compile Simulate Add Library Tools Layout Bookmarks Window Help<br>D · Columnasout [allColumns<br>Columnayout [allColumns<br>Whene Type [Path<br>Phane Type [Path<br>Phane Type [Path<br>Ph | M ModelSim ALTERA STAF        | RTER EDIT | ON 10.4d                                        |                                                  |
| Image: Image:                                                                                                    | File Edit View Compi          | ile Simu  | ate Add Library Tools Layout Bookmarks Window H | elp                                              |
| ColumnLayout       11Columns       Image: Image: Im                                                                                                    | 📙 🗈 🖌 🚘 🔛 🤹 🍜 🗍               | ž 🖻 🖗     | ▙ ؽ ؽ   ◇ - ⋪ 睅 兩  ] � ⑳ ⅲ 綛 丞  ] ᅷ ↔           | 🛊 👔 🏤 💼 🚽 Layout Simulate 💌                      |
| Image: Second Second                                                                                                    | ColumnLayout AllColum         | ns        | 💌 🛛 🦓 - 🖏 - 🥵 🗍 主 💿                             |                                                  |
| Myane       Type       Path       A         Image: State       Ubrary       rd_work       Ubrary       rd_work         Image: State       Ubrary       Cf.Abuyrog/R/UTCR1/UTCR1/UTCR1/VICR1/UTCR1/VICR1/UTCR1/VICR1/UTCR1/VICR1/UTCR1/VICR1/UTCR1/VICR1/VI                                                                                                    | 航 Library 🚃                   |           |                                                 | cts 🗄 🖻 🗙                                        |
| Image: Work       Ubray       cf_ubucrog/PK/TUGR1/TUGR1/UTGR1.vhd         Image: The state of the state of the s                                                                                                    | ▼ Name                        | Туре      | Path Name                                       | Value Kind Mode                                  |
| • • • • • • • • • • • • • • • • • • •                                                                                                    | - work                        | Library   | rtl_work                                        |                                                  |
| → M. 20model Library V. C:/.laburgroup/K/Tubr !jsmulation/mo             → M. 20model _ver       Library V. VoDETECH./.jabera/verligg/220m             → M. altera_Insim       Library V. MODETECH/jabera/verligg/220m             → M. altera_Insim_ver       Library V. MODETECH/jabera/verligg/abera             → M. altera_Insim_ver       Library V. MODETECH/jabera/verligg/abera             → M. altera_Insim_ver       Library V. MODETECH/jabera/verligg/abera             → M. altera_Trian_ver       Library V. MODETECH/jabera/verligg/abera             → M. artiai_Ibrasi       Ubrary V. MODETECH/jabera/verligg/abera             → M. artiai_Ibrasi       Ubrary V. MODETECH/jabera/verligg/abera             → M. artiai_Ibrasi       Ubrary V. MODETECH/jabera/verligg/artiai             → M. artiai_Ibrasi       Ubrary V. MODETECH/jabera/verligg/artiai             → M. artiaigz_hes       Library V. MODETECH/jabera/verligg/artiai             → M. artiaigz_hes       Library V. MODETECH/jabera/verligg/artiai             → M. artiaigz_hes       Library V. MODETECH/jabera/verligg/artiai             → M. artiaigz_hes       Library V. MODETECH/jabera/verligg/artiai             → M. artiaigz_hes       Libr                                                                                                    | E tutor 1                     | Entity    | C:/Labuprog/PK/TUTOR 1/TUTOR 1.vhd              |                                                  |
| □ Juli 220model ubrary \$MODE_TECH., Jatera/vhd/g220m         □ Juli 220model ver übrary \$MODE_TECH., Jatera/vhd/altera         □ Juli atera insim       Ubrary \$MODE_TECH., Jatera/vhd/altera         □ Juli atera insim       Ubrary \$MODE_TECH., Jatera/vhd/altera j         □ Juli atera insim       Ubrary \$MODE_TECH., Jatera/vhd/altera j         □ Juli atera insim       Ubrary \$MODE_TECH., Jatera/vhd/altera j         □ Juli atera insim       Ubrary \$MODE_TECH., Jatera/vhd/altera inf         □ Juli atera insim       Ubrary \$MODE_TECH., Jatera/vhd/alraini         □ Juli atera insim       Ubrary \$MODE_TECH., Jatera/vhd/alraini         □ Juli atera insi       Ubrary \$MODE_TECH., Jatera/verilog/alraini         □ Juli arriai josi ver       Ubrary \$MODE_TECH., Jatera/verilog/arriai         □ Juli arriai josi ver       Ubrary \$MODE_TECH., Jatera/verilog/arriai         □ Juli arriai josi ver       Ubrary \$MODE_TECH., Jatera/verilog/arriai         □ Juli arriai josi ver       Ubrary \$MODE_TECH., Jatera/verilog/arriai         □ Juli arriai josi ver       Ubrary \$MODE_TECH., Jatera/verilog/arriai         □ Juli arriai josi ver       Ubrary \$MODE_TECH., Jatera/verilog/arriai         □ Juli arriai josi ver       Ubrary \$MODE_TECH., Jatera/verilog/arriai         □ Juli arriai josi ver       Ubrary \$MODE_TECH., Jatera/verilog/arriai         □ Juli arriai josi ver<                                                                                                    | Tt_work                       | Library   | C:/Labuprog/PK/Tutor1/simulation/mo             |                                                  |
| Image: Advisor of the set of the set of the se                                                                                                    | 220model                      | Library   | \$MODEL_TECH//altera/vhdl/220model              |                                                  |
| Image: Series       Lobary       Processes         Image: Series       Lobary       Processes         Imarenialge: Series                                                                                                    | 220model_ver                  | Library   | WODEL_IECH//aitera/vbdl/altera                  |                                                  |
| □       Interinsm_ver       Library       WhODEL_TECH/altera/wrilog/altera         □       Intera_insm_ver       Library       SMODEL_TECH/altera/wrilog/altera         □       Intera_insm_ver       Library       SMODEL_TECH/altera/wrilog/altera         □       Intera_insm_ver       Library       SMODEL_TECH/altera/wrilog/altera         □       Intera_insm_ver       Library       SMODEL_TECH/altera/wrilog/altera         □       Intera_insm_ver       Library       SMODEL_TECH/altera/wrilog/artai         □       Intera_insm_ver       Library       SMODEL_TECH/altera/wrilog/artai         □       Intera_insm_ver       Library       SMODEL_TECH/altera/wrilog/artai         □       Intera_insm_ver       Library       SMODEL_TECH/altera/wrilog/artai         □       Interai_ipole_hip       Library       SMODEL_TECH/altera/wrilog/artai         □       Interaii_pole_hip       Library       SMODEL_TECH/altera/wrilog/artai         □       Interaii_pole_hip       Library       SMODEL_TECH/altera/wrilog/artai         □       Interaiigz_hosi_uver       Library       SMODEL_TECH/altera/wrilog/artai         □       Interaiigz_hosi_uver       Library       SMODEL_TECH/altera/wrilog/artai         □       Interaiigz                                                                                                    |                               | Library   | SMODEL_TECH//altera/vhdi/altera l               |                                                  |
| Image: Second Second                                                                                                    | + altera Insim ver            | Library   | SMODEL_TECH//altera/verilog/altera              |                                                  |
| Image: Second Second                                                                                                    | + altera_mf                   | Library   | \$MODEL_TECH//altera/vhdl/altera_mf             |                                                  |
| Image: altera_ver       Ubrary       \$MODE_TECH/altera/verlog/artial         Image: artial_tsi       Ubrary       \$MODE_TECH/altera/vhd/artial         Image: artial_tsis_ver       Ubrary       \$MODE_TECH/altera/vhd/artial_tsis         Image: artial_tsis_ver       Ubrary       \$MODE_TECH/altera/vhd/artial_nsis         Image: artial_tsis_ver       Ubrary       \$MODE_TECH/altera/vhd/artial_nsis         Image: artial_tock_hip_uer       Ubrary       \$MODE_TECH/altera/verlog/artial         Image: artial_tock_hip_uer       Ubrary       \$MODE_TECH/altera/verlog/artial         Image: artial_tock_hip_uer       Ubrary       \$MODE_TECH/altera/verlog/artial         Image: artial_tock_hip_uer       Ubrary       \$MODE_TECH/altera/verlog/artial         Image: artial_tock_hip_uer       Ubrary       \$MODE_TECH/altera/verlog/artial         Image: artial_tock_hip_uer       Ubrary       \$MODE_TECH/altera/verlog/artial         Image: artial_tock_hip_uer       Ubrary       \$MODE_TECH/altera/verlog/artial         Image: artial_tock_hip_uer       Ubrary       \$MODE_TECH/altera/verlog/artial         Image: artial_tock_hip_uer       Ubrary       \$MODE_TECH/altera/verlog/artial         Image: artial_tock_uer       Ubrary       \$MODE_TECH/altera/verlog/artial         Image: artial_tock_uer       Ubrary                                                                                                    | - altera_mf_ver               | Library   | \$MODEL_TECH//altera/verilog/altera             |                                                  |
| → fit arriai       Lbrary       \$MODE_TECH/altera/hd/arriai         → fit arriai_hsi       Lbrary       \$MODE_TECH/altera/hd/arriai_hsi         → fit arriai_hsi       Lbrary       \$MODE_TECH/altera/hd/arriai_hsi         → fit arriai_pole_hip_ver       Lbrary       \$MODE_TECH/altera/verilog/arriai         → fit arriai_pole_hip_ver       Lbrary       \$MODE_TECH/altera/verilog/arriai         → fit arriaig.che_hip_ver       Lbrary       \$MODE_TECH/altera/verilog/arriai         → fit arriaigz       Lbrary       \$MODE_TECH/altera/verilog/arriai         → fit arriaigz_hsis       Lbrary       \$MODE_TECH/altera/hd/arriaigz         → fit arriaigz_hsis       Lbrary       \$MODE_TECH/altera/hd/arriaigz         → fit arriaigz_hsis_ver       Lbrary       \$MODE_TECH/altera/hd/arriaigz         → fit arriaigz_pole_hip_vLbrary       \$MODE_TECH/altera/hd/arriaigz         → fit arriaigz_pole_hip_vLbrary       \$MODE_TECH/altera/hd/arriaigz         → fit arriaigz_pole_hip_vLbrary       \$MODE_TECH/altera/hd/arriaigz         → fit arriaigz_ver       Lbrary       \$MODE_TECH/altera/hd/arriaigz         → fit arriav_bis_ver       Lbrary       \$MODE_TECH/altera/hd/arriaigz         → fit arriav_bis_ver       Lbrary       \$MODE_TECH/altera/hd/arriaigz         → fit arriav_hsis_ver                                                                                                    | ⊥ altera_ver                  | Library   | \$MODEL_TECH//altera/verilog/altera             |                                                  |
| Image: Arrial_hssi       Library       \$MODEL_TECH/altera/hdl/arrial_nssi         Image: Arrial_hssi_ver       Library       \$MODEL_TECH/altera/hdl/arrial_nssi         Image: Arrial_pode_hip_ver       Library       \$MODEL_TECH/altera/hdl/arrial_nssi         Image: Arrial_pode_hip_ver       Library       \$MODEL_TECH/altera/hdl/arrial_nssi         Image: Arrial_pode_hip_ver       Library       \$MODEL_TECH/altera/hdl/arrial_nssi         Image: Arrial_pode_hip_ver       Library       \$MODEL_TECH/altera/hdl/arrial_nssi         Image: Arrializ_Ded_hip_ver       Library       \$MODEL_TECH/altera/hdl/arrializ_nsi         Image: Arrializ_Ded_hip_ver       Library       \$MODEL_TECH/altera/hdl/arrializ_nsi         Image: Arrializ_Ded_hip_ver       Library       \$MODEL_TECH/altera/hdl/arrializ_nsi         Image: Arrializ_Ded_hip_ver       Library       \$MODEL_TECH/altera/hdl/arrializ_nsi         Image: Arrializ_Dede_hip_vLibrary       \$MODEL_TECH/altera/hdl/arrializ_nsi         Image: Arrializ_Dede_hip_vLibrary       \$MODEL_TECH/altera/hdl/arrializ_nsi         Image: Arrializ_Dede_hip_vLibrary       \$MODEL_TECH/altera/hdl/arrializ_nsi         Image: Arrializ_Dede_hip_vLibrary       \$MODEL_TECH/altera/hdl/arrializ_nsi         Image: Arrializ_Dede_hip_vLibrary       \$MODEL_TECH/altera/hdl/arrializ_nsi         Image: Arrialig_Dide_hip                                                                                                    | 🛨 👖 arriaii                   | Library   | \$MODEL_TECH//altera/vhdl/arriaii               |                                                  |
| ⊕ Jfl. arriai_hsi_ver       Library       \$MODEL_TECH/altera/verliog/arriai         ⊕ Jfl. arriai_pole_jhip_ubrav       \$MODEL_TECH/altera/verliog/arriai         ⊕ Jfl. arriai_pole_jhip_uver       Library       \$MODEL_TECH/altera/verliog/arriai         ⊕ Jfl. arriai_pole_jhip_uver       Library       \$MODEL_TECH/altera/verliog/arriai         ⊕ Jfl. arriai_pole_jhip_uver       Library       \$MODEL_TECH/altera/verliog/arriai         ⊕ Jfl. arriaigz_hsis       Library       \$MODEL_TECH/altera/verliog/arriai         ⊕ Jfl. arriaigz_hsis_ver       Library       \$MODEL_TECH/altera/verliog/arriai         ⊕ Jfl. arriaigz_hsis_ver       Library       \$MODEL_TECH/altera/verliog/arriai         ⊕ Jfl. arriaigz_pole_hip       Ubrary       \$MODEL_TECH/altera/verliog/arriai         ⊕ Jfl. arriaigz_pole_hip       SMODEL_TECH/altera/verliog/arriai         ⊕ Jfl. arriaigz_ver       Library       \$MODEL_TECH/altera/verliog/arriai         ⊕ Jfl. arriaigz_ver       Library       \$MODEL_TECH/altera/verliog/arriai         ⊕ Jfl. arriaigz_ver       Library       \$MODEL_TECH/altera/verliog/arriai         ⊕ Jfl. arriav_pole_hip_ver       Library       \$MODEL_TECH/altera/verliog/arriav         ⊕ Jfl. arriav_rer       Library       \$MODEL_TECH/altera/verliog/arriav         ⊕ Jfl. arriav_r                                                                                                    | 🖃 📕 arriaii_hssi              | Library   | \$MODEL_TECH//altera/vhdl/arriaii_hssi          |                                                  |
| •••••••••••••••••••••••••••••                                                                                                    | - arriaii_hssi_ver            | Library   | \$MODEL_TECH//altera/verilog/arriaii            | esses (Active) +  at x                           |
| → III, arrializ_ver       Library       \$MODEL_TECH/altera/verilog/arrializ         → III, arrializ_risi       Library       \$MODEL_TECH/altera/verilog/arrializ         → III, arrializ_hssi       Library       \$MODEL_TECH/altera/verilog/arrializ         → III, arrializz_hssi       Library       \$MODEL_TECH/altera/verilog/arrializ         → III, arrializz_hssi_ver       Library       \$MODEL_TECH/altera/verilog/arrializ         → III, arrializz_hssi_ver       Library       \$MODEL_TECH/altera/verilog/arrializ         → III, arrializz_pole_hip_vLibrary       \$MODEL_TECH/altera/verilog/arrializ         → III, arrializz_pole_hip_vLibrary       \$MODEL_TECH/altera/verilog/arrializ         → III, arrializz_ver       Library       \$MODEL_TECH/altera/verilog/arrializ         → III, arriav       Library       \$MODEL_TECH/altera/verilog/arrializ         → III, arriav       Library       \$MODEL_TECH/altera/verilog/arriav         → III, arriav       Library       \$MODEL_TECH/altera/verilog/arriav         → III, arriav_bis_ver       Library       \$MODEL_TECH/altera/verilog/arriav         → III, arriavg_z       Library       \$MODEL_TECH/altera/verilog/arriav         → III, arriavgz       Library       \$MODEL_TECH/altera/verilog/arriav         → III, arriavgz       Library       \$MODEL_TECH/altera                                                                                                    | arriaii_pcie_hip              | Library   | \$MODEL_TECH//altera/vhdl/arriaii_p             | Type (filtered) State Order Parent Path Class In |
|                                                                                                    | arriaii_pcie_hip_ver          | Library   | SMODEL_IECH//altera/verilog/arriai              |                                                  |
| Image       Lbray       \$MODEL_TECH/altera/wind/arniagz.         Image:       Lbray       \$MODEL_TECH/altera/wind/arniagz         Image:       Lbray       \$MODEL_TECH/altera/wind/grainagz         Image:       Lbray       \$MODEL_TECH/altera/wind/grainagz         Image:       Lbray       \$MODEL_TECH/altera/wind/grainagz         Image:       Lbray       \$MODEL_TECH/altera/wind/grainagz         Image:       Lbray       \$MODEL_TECH/altera/wind/grainagz         Image:       Lbray       \$MODEL_TECH/altera/wind/grainagz         Image:       Lbray       \$MODEL_TECH/altera/wind/grainagz         Image:       Lbray       \$MODEL_TECH/altera/wind/grainagz         Image:       Lbray       \$MODEL_TECH/altera/wind/grainagz         Image:       Lbray       \$MODEL_TECH/altera/wind/grainagz         Image:       Lbray       \$MODEL_TECH/altera/wind/grainaw         Image:       Lbray       \$MODEL_TECH/altera/wind/grainaw         Image:       Lbray       \$MODEL_TECH/altera/wind/grainaw         Image:       Lbray       \$MODEL_TECH/altera/wind/grainaw         Image:       Lbray       \$MODEL_TECH/altera/wind/grainaw         Image:       Lbray       \$MODEL_TE                                                                                                    | arriai_ver                    | Library   | SMODEL_IECH//altera/verliog/arriali             |                                                  |
| Image_liss       Library       \$MODEL_TECH/altera/verilog/arriai         Image_liss       Library       \$MODEL_TECH/altera/verilog/arriai         Image_liss       Library       \$MODEL_TECH/altera/verilog/arriai         Image_liss       Library       \$MODEL_TECH/altera/verilog/arriai         Image_liss       Library       \$MODEL_TECH/altera/verilog/arriai         Image_liss       Library       \$MODEL_TECH/altera/verilog/arriai         Image_liss       Library       \$MODEL_TECH/altera/verilog/arriai         Image_liss       Library       \$MODEL_TECH/altera/verilog/arriai         Image_liss       Library       \$MODEL_TECH/altera/verilog/arriai         Image_liss       Library       \$MODEL_TECH/altera/verilog/arriav         Image_liss       Library       \$MODEL_TECH/altera/verilog/arriav         Image_liss       Library       \$MODEL_TECH/altera/verilog/arriav         Image_liss       Library       \$MODEL_TECH/altera/verilog/arriav         Image_liss       Library       \$MODEL_TECH/altera/verilog/arriav         Image_liss       Library       \$MODEL_TECH/altera/verilog/arriav         Image_liss       Library       \$MODEL_TECH/altera/verilog/arriav         Image_liss       Library                                                                                                    |                               | Library   | \$MODEL_TECH//altera/vhdl/arriaiigz             |                                                  |
| Image: Dele_hip       Library       \$MODEL_TECH/altera/wind/arriaigz         Image: Dele_hip       Library       \$MODEL_TECH/altera/wind/g/arriaigz         Image: Dele_hip       Library       \$MODEL_TECH/altera/wind/g/arriaigz         Image: Dele_hip       Library       \$MODEL_TECH/altera/wind/g/arriaigz         Image: Dele_hip       Library       \$MODEL_TECH/altera/wind/g/arriaigz         Image: Dele_hip       Library       \$MODEL_TECH/altera/wind/g/arriav         Image: Dele_hip       Library       \$MODEL_TECH/altera/wind/g/arriav         Image: Dele_hip       Library       \$MODEL_TECH/altera/wind/g/arriav         Image: Dele_hip       Library       \$MODEL_TECH/altera/wind/g/arriav         Image: Dele_hip       Library       \$MODEL_TECH/altera/wind/g/arriav         Image: Dele_hip       Library       \$MODEL_TECH/altera/wind/g/arriav         Image: Deler       Library       \$MODEL_TECH/altera/wind/g/arriav         Image: Deler       Library       \$MODEL_TECH/altera/wind/g/arriav         Image: Deler       Library       \$MODEL_TECH/altera/wind/g/arriav         Image: Deler       Library       \$MODEL_TECH/altera/wind/g/arriav         Image: Deler       Library       \$MODEL_TECH/altera/wind/g/arriav         I                                                                                                    | + arrialigz hssi ver          | Library   | \$MODEL_TECH//altera/verilog/arriai             |                                                  |
| Image: Arrializg_pole_hip_vLibrary       \$MODEL_TECH//altera/verilog/arrializ         Image: Arrializg_ver       Library       \$MODEL_TECH//altera/verilog/arrializz         Image: Arrialy_nsi_ver       Library       \$MODEL_TECH//altera/verilog/arrializz         Image: Arrialy_nsi_ver       Library       \$MODEL_TECH//altera/verilog/arriav         Image: Arrialy_nsi_ver       Library       \$MODEL_TECH//altera/verilog/arriav         Image: Arrialy_nsi_ver       Library       \$MODEL_TECH//altera/verilog/arriav         Image: Arrialy_nsi_ver       Library       \$MODEL_TECH//altera/verilog/arriav         Image: Arrialy_nsi_ver       Library       \$MODEL_TECH//altera/verilog/arriav         Image: Arrialy_nsi_ver       Library       \$MODEL_TECH//altera/verilog/arriav         Image: Arrialy arrialy to the arrialy to the arrialy to the arrialy to the arrialy to the arrialy to the arrialy to the arrialy to the arrialy to the arrialy to the arrialy to the arrialy to the arrialy to the arrialy to the arrialy to the arrialy to the arrialy to the arrialy to the arrial to the arrial to the arria                                                                                                    | +                             | Library   | \$MODEL_TECH//altera/vhdl/arriaiigz             |                                                  |
| Imarilaigz_ver       Library       \$MODEL_TECH//altera/verlog/arriaigz         Imarila       Library       \$MODEL_TECH//altera/verlog/arriaigz         Imarila       Library       \$MODEL_TECH//altera/verlog/arriaigz         Imarila       Library       \$MODEL_TECH//altera/verlog/arriaigz         Imarila       Library       \$MODEL_TECH//altera/verlog/arriaigz         Imarila       Arriav_bez       Library         Imarila       Arriav_ver       Library         Imarila       Arriavgz       Library         Imarila       Arriavgz       MoDEL_TECH//altera/verlog/arriav         Imarila       Arriavgz       MoDEL_TECH//altera/verlog/arriav         Imarila       Arriavgz       MODEL_TECH//altera/verlog/arriav         Imarila       Arriavgz       MODEL_TECH//altera/verlog/arriav         Imarila       Arriavgz       MODEL_TECH//altera/verlog/arriav         Imarila       Arriavgz       MODEL_TECH//altera/verlog/arriav         Imarila       Arriavgz       MODEL_TECH//altera/verlog/arriav         Imarila       Arriavgz       MODEL_TECH//altera/verlog/arriav         Imarila       Arriavgz       MODEL_TECH//altera/verlog/arriav         Imarila       Arriavgz       MODEL_TECH//altera/verlog/arriav <th>+- arriaiigz_pcie_hip_v</th> <th>Library</th> <th>\$MODEL_TECH//altera/verilog/arriaii</th> <th></th>                                                                                                    | +- arriaiigz_pcie_hip_v       | Library   | \$MODEL_TECH//altera/verilog/arriaii            |                                                  |
| Image: arriav       Library       \$MODEL_TECH//altera/vhd/arriav         Image: arriav_hssi_ver       Library       \$MODEL_TECH//altera/verilog/arriav         Image: arriav_pcie_hip_ver       Library       \$MODEL_TECH//altera/verilog/arriav         Image: arriav_pcie_hip_ver       Library       \$MODEL_TECH//altera/verilog/arriav         Image: arriav_pcie_hip_ver       Library       \$MODEL_TECH//altera/verilog/arriav         Image: arriav_pcie_hip_ver       Library       \$MODEL_TECH//altera/verilog/arriav         Image: arriav_pcie_hip_ver       Library       \$MODEL_TECH//altera/vhd/arriavgz         Image: arriavor_hissi       Library       \$MODEL_TECH//altera/vhd/arriavoz                                                                                                    | 🖅 arriaiigz_ver               | Library   | \$MODEL_TECH//altera/verilog/arriaiigz          |                                                  |
| Imarilar arriav_hssi_ver       Library       \$MODEL_TECH//altera/verilog/arriav         Imarilar_poie_hip_ver       Library       \$MODEL_TECH//altera/verilog/arriav         Imarilar_poie_hip_ver       Library       \$MODEL_TECH//altera/verilog/arriav         Imarilar_arriavg_ver       Library       \$MODEL_TECH//altera/verilog/arriav         Imarilar_arriavg_       Library       \$MODEL_TECH//altera/verilog/arriav         Imarilar_arriavg_       Library       \$MODEL_TECH//altera/verilog/arriavg         Imarilar_arriavg_       Library       \$MODEL_TECH//altera/verilog/arriavg_         Imarilar_arriavg_       Library       \$MODEL_TECH//altera/verilog/arriavg_                                                                                                    | 🖃 📶 arriav                    | Library   | \$MODEL_TECH//altera/vhdl/arriav                |                                                  |
| Image: arriav_pole_hip_ver     Library     \$MODEL_TECH//altera/verilog/arriav       Image: hip-hip-hip-hip-hip-hip-hip-hip-hip-hip-                                                                                                    | arriav_hssi_ver               | Library   | \$MODEL_TECH//altera/verilog/arriav             |                                                  |
| • · · · · · · · · · · · · · · ·                                                                                                    |                               | Library   | \$MODEL_TECH//altera/verilog/arriav             |                                                  |
| → III. arriavgz     Library     \$MODEL_TECH//altera/vhd/arriavgz       → III. arriavgz hssi     Library     \$MODEL TECH//altera/vhd/arriavgz                                                                                                    | + arriav_ver                  | Library   | \$MODEL_TECH//altera/verilog/arriav             |                                                  |
| +                                                                                                    | arriavgz                      | Library   | SMODEL_IECH//altera/vhdl/arriavgz               |                                                  |
|                                                                                                    | LI+HAM Arriavoz ossi          | unrary    | SMOURE LECTIV. / Altera / Vndi/arriavoz         | •                                                |
| A Transcript                                                                                                    | A Transcript                  |           |                                                 | ± ₫ ×                                            |
| # End time: 11:13:24 on Nov 10,2016, Elapsed time: 0:00:00                                                                                                    | # End time: 11:13:24          | on Nov    | 10,2016, Elapsed time: 0:00:00                  |                                                  |
| # Errors: 0, Warnings: 0                                                                                                    | # Errors: 0, Warning          | s: 0      |                                                 |                                                  |
| *                                                                                                    | <sup>‡</sup>                  |           |                                                 |                                                  |
| ModelSim>                                                                                                    | ModelSim>                     |           |                                                 |                                                  |
| .     . <no design="" loaded=""></no>                                                                                                    | <no design="" loaded=""></no> |           | <no context=""></no>                            |                                                  |

Pojawiaj si dodatkowe okna z obiektami projektu (sygna z projektu) oraz procesami (linijkami kodu). Nale y zaznaczy wszystkie obiekty (porty a, b, y\_and, y\_nand, y\_or, y\_nor i y\_xor) tutor1 i z menu kontekstowego wybra Add Wave (skrót Ctrl+W)

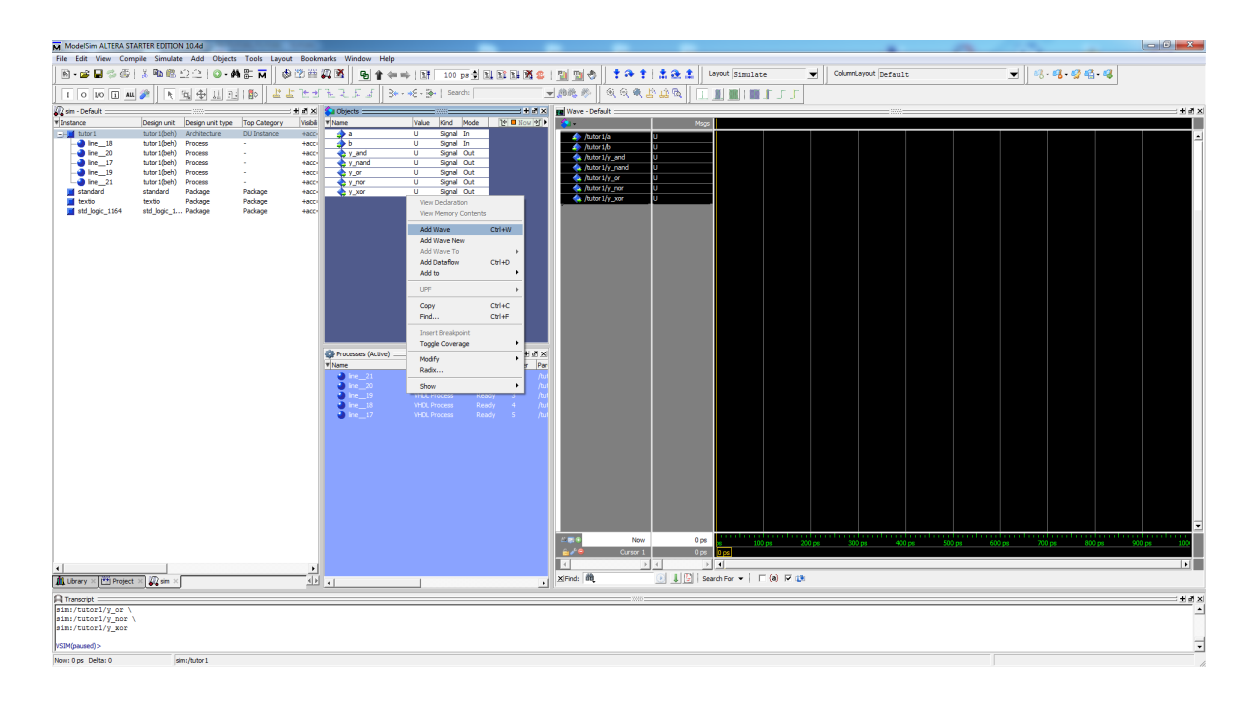

- 4. W celu wprowadzenia wymusze sygna €w wej ciowych zaznaczamy wybrany sygna €a lub *b* z panelu *Wave* i z menu kontekstowego wybieramy *Clock...*
- W nowo otwartym oknie *Define Clock* ustawiamy *Offset* od 0, wspó€zynnik wype€ienia
   50 (*Duty*), okres powtarzania 10 ns (*Period* 10000), warto ci logiczne wysokie i niskie odpowiednio 1 (*High*) i 0 (*Low*) oraz pierwsze zbocze opadaj ce (*Falling*)

| Clock Name    |             |    |
|---------------|-------------|----|
| sim:/tutor1/a |             |    |
| offset        | Duty        |    |
| 0             | 50          |    |
| Period        | Cancel      |    |
| 10000         |             |    |
| Logic Values  |             | 21 |
| High: 1       | Low: 0      |    |
| First E       | dge         |    |
| C Risin       | g 🖲 Falling |    |
|               |             | -  |

- 6. Analogiczn operacj przeprowadzamy dla drugiego z sygna€w wej ciowych, przy czym jego okres powtarzania (*Period*) nale y ustawi na 20 ns (20000
- 7. Aby rozpocz symulacj nale y okre li jej d  $\bigcirc$  go na 100 ns (okno *Run Length* w pasku *Simulate*) a nast pnie wybra *Simulate*  $\rightarrow$  *Run*  $\rightarrow$  *Run* 100 (przycisk )
- 8. W celu obejrzenia symulacji w cargm zadeklarowanym zakresie (100 ns) wybra  $Wave \rightarrow$

**Zoom**  $\rightarrow$  **Zoom** Full (klawisz F lub przycisk  $\triangleleft$ )

| ModelSim ALTERA STA                                                                                                    | ARTER EDITION 10.4d                                                                                                    | West Test                      |                                                                                                    |                                                  | West                                                                                                    | 11.1.                |                                                                                                    | -              |           |                 | -                                                                                                    |          |         |       |           |         |   |            | ~          |    | 1. C | -         | 0      | ×       |
|----------------------------------------------------------------------------------------------------|----------------------------------------------------------------------------------------------------|--------------------------------|----------------------------------------------------------------------------------------------------|--------------------------------------------------|----------------------------------------------------------------------------------------------------|----------------------|----------------------------------------------------------------------------------------------------|----------------|-----------|-----------------|----------------------------------------------------------------------------------------------------|----------|---------|-------|-----------|---------|---|------------|------------|----|------|-----------|--------|---------|
| File Edit View Comp                                                                                                    | Y Ban R O O                                                                                                    | Warve Toot                     | s Layout t                                                                                                    | sookmarks                                        | Window                                                                                                    | Help<br>% (EE) (D) 🕅 |                                                                                                    | ter anti 1 198 | 100 mm    | i nan nav nav n | ax en i polit                                                                                                    | ndan 🛛 🖣 | a + 1 + | a + 1 | Layout 91 |         |   | Columniava | ut Default |    |      | ુના તા.   | a.e.e. |         |
|                                                                                                    |                                                                                                    | . <b></b>                      |                                                                                                    | -                                                | 100                                                                                                    |                      |                                                                                                    | en ner i Dat   | 100 13    | 1.014.014.018.0 |                                                                                                    |          |         |       |           | aurace. | - | ]          | on persuit |    |      | •         |        |         |
| 1 0 10 11 ALL                                                                                                    | ≈   <b>⊾</b> <u>⊐</u> ⊕                                                                                                    | 11 12 1                        | 0 4 4                                                                                                    | C D E                                            |                                                                                                    |                      | · B.   Seau                                                                                                    | n:             |           | Taur a          | ્યલ્લ                                                                                                    | 2.12.00  |         |       | 1.1       |         |   |            |            |    |      |           |        |         |
| Vilastance                                                                                                    | Design unit Design                                                                                                    | unit type Top                  | Category                                                                                                    | Vohi Vi                                          | Objects                                                                                                    |                      | Value Kind                                                                                                    | Mode 19        |           | Wave - De       | fault                                                                                                    | 1        | Nece    |       |           |         |   | -          |            |    |      |           |        | 3 + 3 × |
| Control - Control - C | Desgrunt Desgr<br>Marcileo Anter<br>Marcileo Anter<br>Marcil | untitye Tree<br>citiene 0<br>9 | 2 Category<br>(Category)<br>(Category)<br>(Categor | + x x<br>+ x x + x + x + x + x + x + x + x + x + | 0 Operto III<br>Mare<br>2 A B<br>4 A B<br>4 A | k.troj               | nale ford<br>Organization<br>South States<br>South States<br>South States<br>South States<br>South States<br>South States<br>South States<br>South States<br>South States<br>South States<br>South States<br>South States<br>South States<br>South States<br>States<br>S | Node 19        | - 2 8 8 X |                 | New<br>Cons 1<br>Cons 1<br>Cons |          | 0000    |       |           |         |   |            | re6        | ng |      | ng 90     |        |         |
| vsum(paused) > run                                                                                                    |                                                                                                    |                                |                                                                                                    |                                                  |                                                                                                    |                      |                                                                                                    |                |           |                 |                                                                                                    |          |         |       |           |         |   |            |            |    |      |           |        | -       |
| VSIM(paused)>                                                                                                    |                                                                                                    |                                |                                                                                                    |                                                  |                                                                                                    |                      |                                                                                                    |                |           |                 |                                                                                                    |          |         |       |           |         |   |            |            |    |      | _         |        | -       |
| Now: 100 ns Delta: 2                                                                                                    | /tutor 1/b                                                                                                    |                                |                                                                                                    |                                                  |                                                                                                    |                      |                                                                                                    |                |           |                 |                                                                                                    |          |         |       |           |         |   |            |            |    |      | 0 ps to 1 | 05 ns  | h       |

#### **Programowanie uk€adu** EP4CE115

- 1. **Sprawdzi pod€czenie p∳tki testowej!** (w€czone zasilanie, podpi ty kabel USB do portu oznaczonego jako BLASTER, przycisk suwakowy SW19 ustawiony na RUN)
- 2. Wybra *Tools* → *Programmer* (przycisk <sup>N</sup> lub klikn dwa razy na *Program Device* w panelu *Tasks*)
- 3. Pojawia si okno nawigatora programatora. Obok przycisku *Hardware Setup* powinno wy wietli si *USB\_Blaster*. Wciskamy przycisk *Auto Detect*
- 4. Do z€cza JTAG pod€czony jest uk€d FPGA EP4CE115 oraz pami konfiguracyjna EP3C120. W nowo otwartym oknie wybieramy uk€d *EP4CE115* i przyciskamy *OK*.

| Programmer - C:/Li   | abuprog/PK/TUTOR1/    | TUTOR1 - TUTOR1 - [CI    | hain8.cdf]* |               |                       |        |                 | • X     |
|----------------------|-----------------------|--------------------------|-------------|---------------|-----------------------|--------|-----------------|---------|
| File Edit View P     | rocessing Tools W     | 'indow Help              |             |               |                       | Sea    | rch altera.c    | om 🤇    |
| Aardware Setup       | USB-Blaster [USB-0    | Mode                     | e: JTAG     | •             | Progress:             |        |                 |         |
| Enable real-time ISP | to allow background p | ogramming when available | e           |               |                       |        |                 |         |
| ► Start              | File                  | Device                   | Checksum    | Usercode      | Program/<br>Configure | Verify | Blank-<br>Check | Examine |
| Stop                 | <none></none>         | EP4CE115                 | 0000000     | <none></none> |                       |        |                 |         |
| Auto Detect          |                       |                          |             |               |                       |        |                 |         |
| X Delete             |                       |                          |             |               |                       |        |                 |         |
| Add File             |                       |                          |             |               |                       |        |                 |         |
| Change File          | •                     |                          |             |               |                       |        |                 |         |
| Save File            |                       |                          |             |               |                       |        |                 |         |
| Add Device           |                       |                          |             |               |                       |        |                 |         |
| 1 <sup>th</sup> Up   |                       |                          |             |               |                       |        |                 |         |
| Down                 |                       |                          |             |               |                       |        |                 |         |
|                      |                       | 05445                    |             |               |                       |        |                 |         |
|                      | TDO                   | CETTS                    |             |               |                       |        |                 |         |
|                      |                       |                          |             |               |                       |        |                 |         |
|                      |                       |                          |             |               |                       |        |                 |         |
|                      |                       |                          |             |               |                       |        |                 |         |
|                      |                       |                          |             |               |                       |        |                 |         |

5. Nast pnie nale y wybra plik, który zostanie wgrany do uk€du. Klikamy dwa razy w wierszu pod kolumn File i wybieramy z folderu *output\_files* plik *TUTOR1.sof*. Zaznaczamy opcje *Program/Configure*.

| Programmer - C:/Labuprog/PK/TUTOR1/TUTOR1 - TUTOR1 - [Chain9.cdf]* |                               |                      |          |          |                       |        |                 |         |
|--------------------------------------------------------------------|-------------------------------|----------------------|----------|----------|-----------------------|--------|-----------------|---------|
| File Edit View Processing Tools Window Help Search altera.com      |                               |                      |          |          |                       |        | om 🕤            |         |
| 🚖 Hardware Setup                                                   | USB-Blaster [USB-0]           | Mode                 | JTAG     | •        | Progress:             |        |                 |         |
| Enable real-time ISF                                               | o to allow background program | nming when available | •        |          |                       |        |                 |         |
| Start                                                              | File                          | Device               | Checksum | Usercode | Program/<br>Configure | Verify | Blank-<br>Check | Examine |
| Stop                                                               | output_files/TUTOR1.sof       | EP4CE115F29          | 005635E1 | 005635E1 |                       |        |                 |         |
| Auto Detect                                                        |                               |                      |          |          |                       |        |                 |         |
| X Delete                                                           |                               |                      |          |          |                       | •      |                 |         |
| Add File                                                           |                               |                      |          |          |                       |        |                 |         |
| 🎤 Change File                                                      | •                             |                      |          |          |                       |        |                 | •       |
| Save File                                                          |                               |                      |          |          |                       |        |                 |         |
| Add Device                                                         |                               | 1                    |          |          |                       |        |                 |         |
| ի <sup>պ</sup> ն Սբ                                                |                               |                      |          |          |                       |        |                 |         |
| J <sup>™</sup> Down                                                | J™ Down → → → →               |                      |          |          |                       |        |                 |         |
|                                                                    |                               |                      |          |          |                       |        |                 |         |
|                                                                    | тро                           |                      |          |          |                       |        |                 |         |
|                                                                    |                               |                      |          |          |                       |        |                 |         |
|                                                                    |                               |                      |          |          |                       |        |                 |         |
|                                                                    |                               |                      |          |          |                       |        |                 |         |
|                                                                    |                               |                      |          |          |                       |        |                 |         |

6. Programujemy uk€d - przycisk Start

### ZADANIA PROJEKTOWE

- 1. Uruchomienie projektu dydaktycznego (tutorial).
- 2. Dokona implementacji *n*-wej ciowej bramki logicznej (AND, NAND, OR, NOR, XOR lub EXOR).
- 3. Zaprojektowa uk d kombinacyjny opisany zbiorem  $T_4 = \{...\}$ .
- 4. Dekoder.
- 5. Multiplekser.
- 6. Demultiplekser.
- 7. Komparator.
- 8. Sumator.
- 9. Przerzutnik D.
- 10. Rejestr przesuwaj cy.
- 11. Rejestr licz cy.
- 12. Licznik dwukierunkowy.
- 13. Licznik modulo N (kasowanie, wpis).
- 14. Dzielnik cz stotliwo ci.

| Liczba wykonanych<br>projekcików | 15   | 67  | 89   | 1011 | 1213 | 14  |
|----------------------------------|------|-----|------|------|------|-----|
| Ocena                            | ndst | dst | +dst | db   | +db  | bdb |

## HARMONOGRAM

|   | Grupa A                           | Grupa B                           |
|---|-----------------------------------|-----------------------------------|
| 1 | XILINX (zadania 1,2,3)            | ALTERA (zadania 1,2,3)            |
| 2 | XILINX (zadania 4,5,6,7,8)        | ALTERA (zadania 4,5,6,7,8)        |
| 3 | XILINX (zadania 9,10,11,12,13,14) | ALTERA (zadania 9,10,11,12,13,14) |
| 4 | ALTERA (zadanie 1, projekt)       | XILINX (zadanie 1, projekt)       |
| 5 | ALTERA (projekt)                  | XILINX (projekt)                  |
| 6 | ALTERA (projekt)                  | XILINX (projekt)                  |